## Istruzioni per lo scrutinio finale docenti e coordinatori di classe I - III e IV

- 1. Sulla sx dal menù a tendina: scrutini
- 2. Caricamento voti e assenze
- 3. Selezionare la classe
- 4. Periodo: SCRUTINIO FINALE VOTI e ASSENZE
- 5. Inserire il voto di comportamento
- 6. Inserire l'esito per ogni studente

## A – ammesso

- NA non ammesso
- NS non scrutinato
  - 7. Solo per le classi III, IV calcolare la media ed inserire il credito attribuito
  - 8. Cliccare su AZIONI in alto a sinistra (Inserimento Rapido Credito...)
  - 9. SALVA
  - 10. Per gli allievi NON AMMESSI O NON SCRUTINATI, nella scheda di ogni alunno inserire un giudizio nel campo "nota valutazioni"
  - 11. SALVA
  - 12. In alto a sinistra AZIONI : riportare esito e media nelle schede annuali
  - 13. Azioni: compila il verbale
  - 14. Selezionare Verbale dello scrutinio finale 2022\_2023
  - 15. Scarica il verbale e apportare le modifiche necessarie ed eliminare ciò che non è pertinente
  - 16. Stampa il verbale
  - 17. Torna indietro ed in campo azioni stampa il tabellone Scrutinio Finale (SF)formato A4